# **UBC** Forestry

## Kaltura: Setting Chapters in Videos

Instructors can use Kaltura to add chapters to videos that they have uploaded to a Canvas course. Please note that you must be the original uploader of the video to add these features. Otherwise, the options will not appear.

### A. Setting Chapters

#### 1. Open Media Gallery

In the Course Navigation sidebar, click the My Media link.

| Account      | SD > SandBox - Learning Support Team |                                                               |                |  |
|--------------|--------------------------------------|---------------------------------------------------------------|----------------|--|
| S<br>Admin   | Home                                 | My Media a                                                    | ; ( <b>)</b> ~ |  |
| Dashboard    | Announcements<br>My Media            | Q Search My Media                                             |                |  |
| E<br>Courses | Media Gallery                        | Filters > E E @ Add New > AC                                  | TIONS ~        |  |
| E Calendar   | Discussions                          | Search In: All Fields V Sort By: Creation Date - Descending V |                |  |
|              | <u>Assignments</u>                   |                                                               |                |  |
|              | <u>Syllabus</u>                      | Test video 1                                                  | e 🖞            |  |
| History      | People                               | test test                                                     |                |  |
| Commons      | Gradescope                           | Private                                                       |                |  |
| <u>Help</u>  | Secure Exam Proctor                  | Owner • on May 25th, 2021 ♥ 0 ▶ 11 ♥ 0_                       |                |  |

#### 2. Select Video

Click the **Edit** icon next to the video you would like to add chapters to, identifiable by the pencil icon.

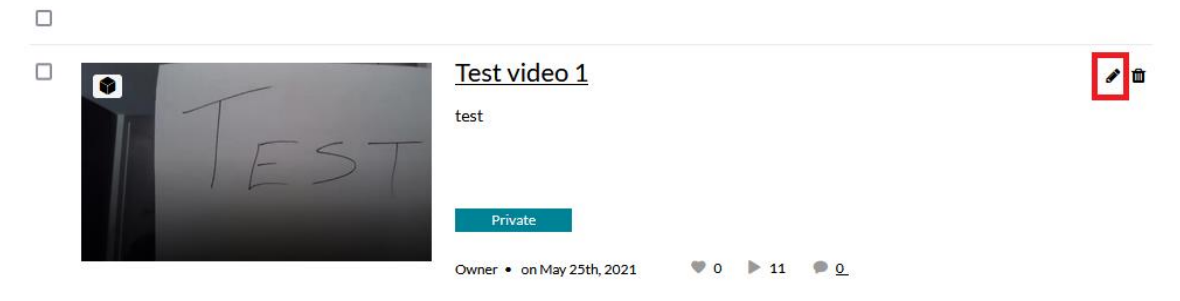

#### 3. Select Timeline

Along with the tabs underneath the video preview, select **Timeline** 

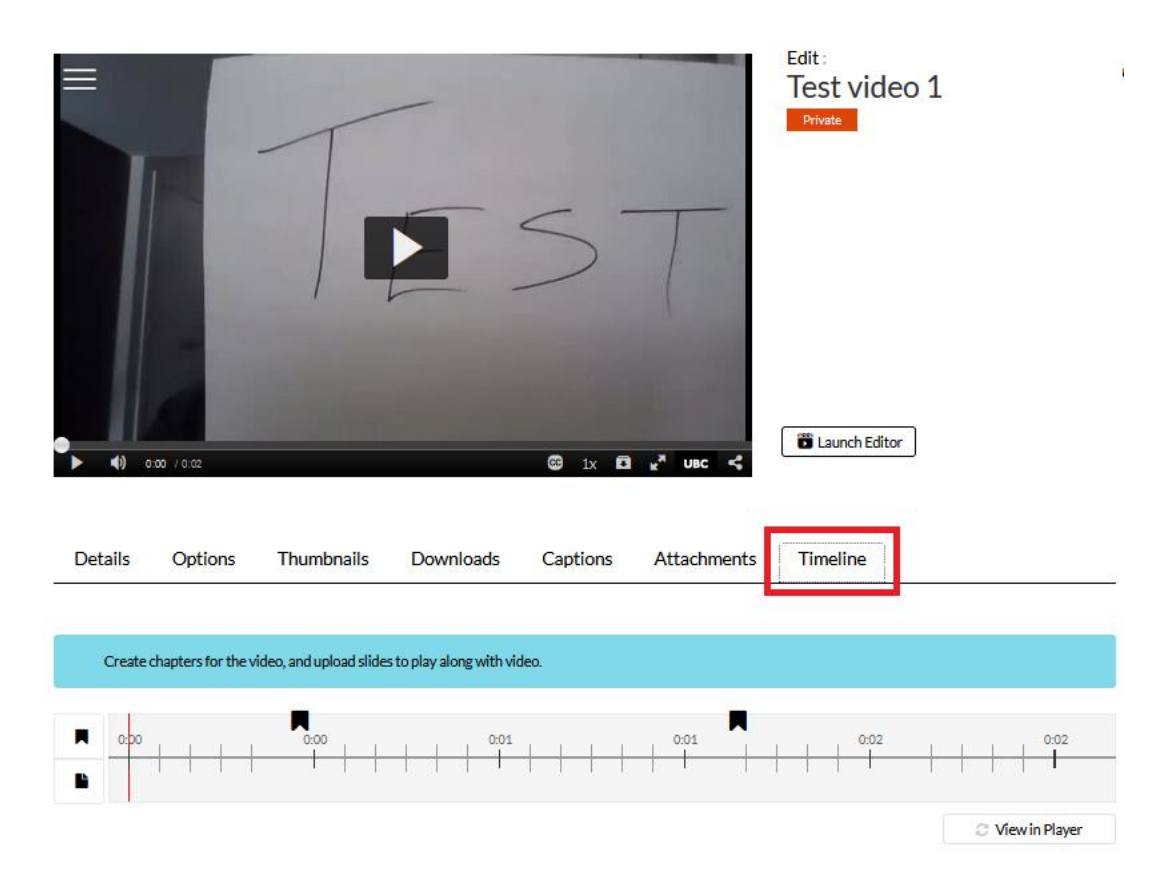

#### 4. Select location in Timeline

On the Timeline underneath the row of Tab titles, click anywhere along it to choose a chapter location.

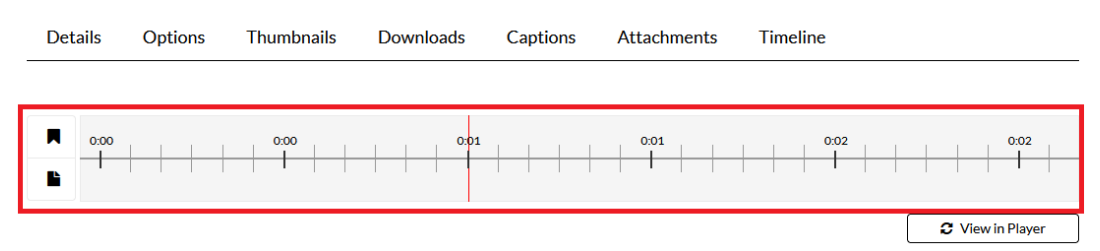

The vertical red line will indicate where the chapter will be placed.

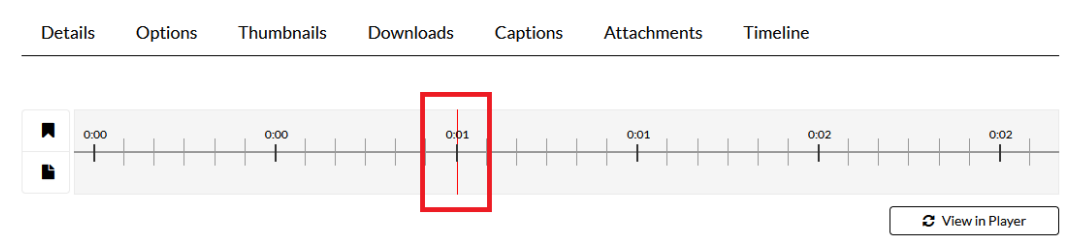

#### 5. Create a New Chapter

Having selected a location on the Timeline, click on the **Create a new Chapter** button on the left.

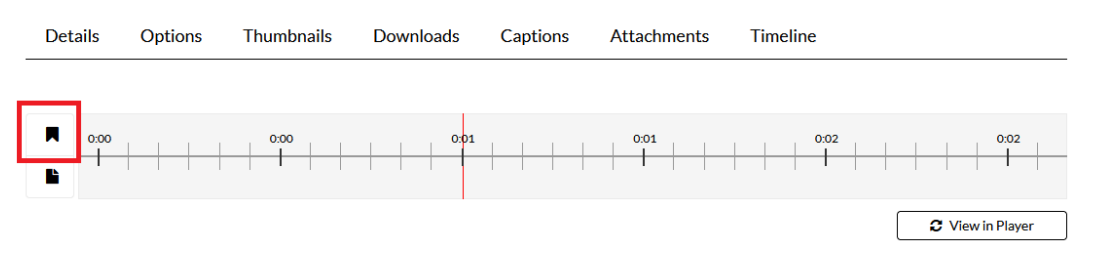

#### 6. Chapter Information

Fill in the information related to the chapter and click **Save**.

| Chapter Thumbnail                         | Time and Tags  |  |
|-------------------------------------------|----------------|--|
| Auto<br>Upload Upload Chapter Information | 0:00.748       |  |
| Enter Chanter Title                       | Save           |  |
|                                           |                |  |
| Enter Chapter Description                 | View in Player |  |

**7.** After saving, confirm that the chapters have been saved by clicking on the hamburger button (**three bars**) in the top left corner of the video preview.

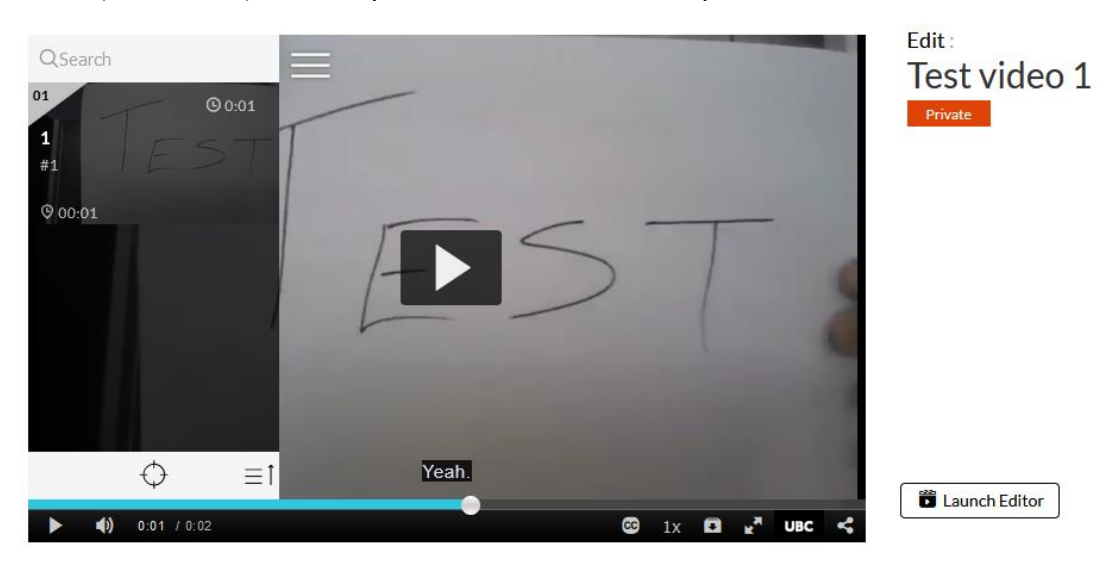